## Unterstützte Bildschirmmodi verschiedener Grafikkarten

Die unterstützten Bildschirmauflösungen kann man folgendermaßen feststellen:

- 1. Rechtsklick auf freie Desktopfläche Eigenschaften
- 2. Reiter Einstellungen Schaltfläche Erweitert
- 3. Reiter Monitor: Häkchen wegnehmen vor: "Modi ausblenden, die von diesem Monitor nicht angezeigt werden".
- 4. Reiter Grafikkarte: Schaltfläche: "Alle Modi auflisten"

Das Feststellen der Bildschirmmodi geht nur unter Windows XP so einfach – bei Windows Vista und Windows 7 ist das nicht so einfach. Die Werte entstehen bei analogem VGA-Anschluß – bei digitalem Anschluß über DVI weichen sie ab (es sind dann weniger Zwischenwerte da).

| Grafikchip     | Geforce 8400 GS | Geforce 6200 | Geforce 2 MX/    | Geforce FX  |
|----------------|-----------------|--------------|------------------|-------------|
| -              |                 | AGP          | MX 400           | 5200        |
| Treiberversion | 169.21          | 82.65        | 6.14.10.5673     | 94.24       |
| Hersteller     | Gigabyte/NVIDIA | XFX/NVIDIA   | Microsoft/NVIDIA | EVGA/NVIDIA |
| Copyright      | 1998 - 2010     | 1998 - 2004  | 07.04.2004       | 1998-2004   |
| 640x480        | 1               | 1            | 1                | 1           |
| 720x480        | 1               | 1            | 1                | 1           |
| 720x576        | 1               | 1            | 1                | 1           |
| 800x600        | 1               | 1            | 1                | 1           |
| 848x480        | 1               | 1            | 1                | 1           |
| 960x600        | 1               | 1            | 0                | 1           |
| 1024x768       | 1               | 1            | 1                | 1           |
| 1088x612       | 0               | 1            | 0                | 1           |
| 1152x864       | 1               | 1            | 1                | 1           |
| 1280x720       | 1               | 1            | 1                | 1           |
| 1280x768       | 1               | 1            | 1                | 1           |
| 1280x800       | 1               | 1            | 0                | 1           |
| 1280x960       | 1               | 1            | 1                | 1           |
| 1280x1024      | 1               | 1            | 1                | 1           |
| 1360x768       | 1               | 1            | 1                | 1           |
| 1440x900       | 1               | 0            | 0                | 0           |
| 1600x900       | 0               | 1            | 1                | 1           |
| 1600x1024      | 0               | 1            | 1                | 1           |
| 1600x1200      | 1               | 1            | 1                | 1           |
| 1680x1050      | 1               | 0            | 0                | 0           |
| 1920x1080      | 1               | 1            | 1                | 1           |
| 1920x1200      | 1               | 1            | 1                | 1           |
| 1920x1440      | 1               | 1            | 1                | 1           |
| 2048x1536      | 1               | 1            | 1                | 1           |
|                |                 |              |                  |             |
|                |                 |              |                  |             |

1=ja, unterstützt; 0=nein, nicht unterstützt Angaben ohne Gewähr

© Copyright 2010 Leonhard Kuffer